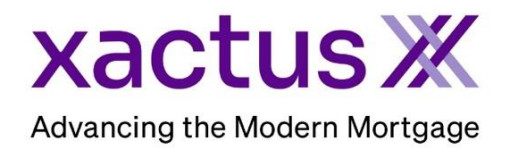

## How to Retrieve a SupplementX Within Xactus360

1. You will receive an email notification when the order is complete and ready to view. Click the link provided to be brought to the applicant screen to access the completed supplement report.

| xac                                               | tus 💥                                                                                                    |  |  |  |
|---------------------------------------------------|----------------------------------------------------------------------------------------------------|--|--|--|
| Per your request, we a<br>available for viewing a | re providing notification that the credit report you've ordered has been completed or requires your attention, and is now<br>nd/or printing. |  |  |  |
| Borrower:                                         | Nickie Green                                                                                                    |  |  |  |
| Report ID:                                        | <u>49104719</u>                                                                                                    |  |  |  |
| Report Type:                                      | Merge(3)                                                                                                    |  |  |  |
| Link:                                             | https://web.ampslink.com/alweb/credrep.do?reportID=49104719                                                                                  |  |  |  |
| Thank you for using XACTUS.                       |                                                                                                    |  |  |  |

2. On the right-hand side under Service Orders, the status will show Completed.

| Acti         | ons:                                  | Service Orders:                         |                         |              |                |  |
|--------------|---------------------------------------|-----------------------------------------|-------------------------|--------------|----------------|--|
| 1 <u>Co</u>  | <u>py/Merge/Unmerge</u>               | Tradeline Update: AMEX (18658135912541) |                         |              |                |  |
| 1 <u>Or</u>  | der SupplementX                       | Order ID:                               | 11304240                |              | Ask a guestion |  |
| I Or         | der RescoreX                          | Status:                                 | Completed               | $\leftarrow$ |                |  |
| 1 <u>Lo</u>  | anShield Credit Review/Refresh Report | Ordered:                                | 07-24-2023, 08:19:05 AM |              |                |  |
| I <u>Lie</u> | ens and Judgements                    | Special instructions:                   |                         |              |                |  |
| I <u>R</u> e | fresh Report                          | Completed:                              | 07-24-2023, 09:50:17 AM |              |                |  |

3. Near the bottom of the screen, under Available Reports, the completed Supplement will be available to View or Download.

| Available Reports |          |                                  |                         |        |  |  |
|-------------------|----------|----------------------------------|-------------------------|--------|--|--|
|                   |          | Report Type                      | Date                    | Format |  |  |
| <u>View</u>       | Download | Supplement Only / Credit ReportX | 07-24-2023, 09:51:03 AM | PDF    |  |  |
| <u>View</u>       | Download | Supplement Only / Credit ReportX | 07-24-2023, 09:50:17 AM | PDF    |  |  |
| <u>View</u>       | Download | Credit ReportX                   | 07-21-2023, 03:45:38 PM | PDF    |  |  |

PLEASE LET US KNOW IF YOU HAVE ANY QUESTIONS OR CONCERNS AND WE WILL BE HAPPY TO HELP.